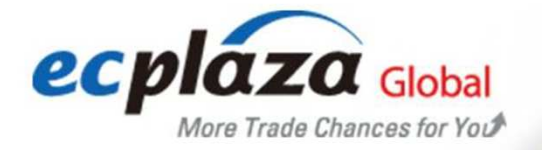

97 🖪 関

# 020 전시관 사용자매뉴얼

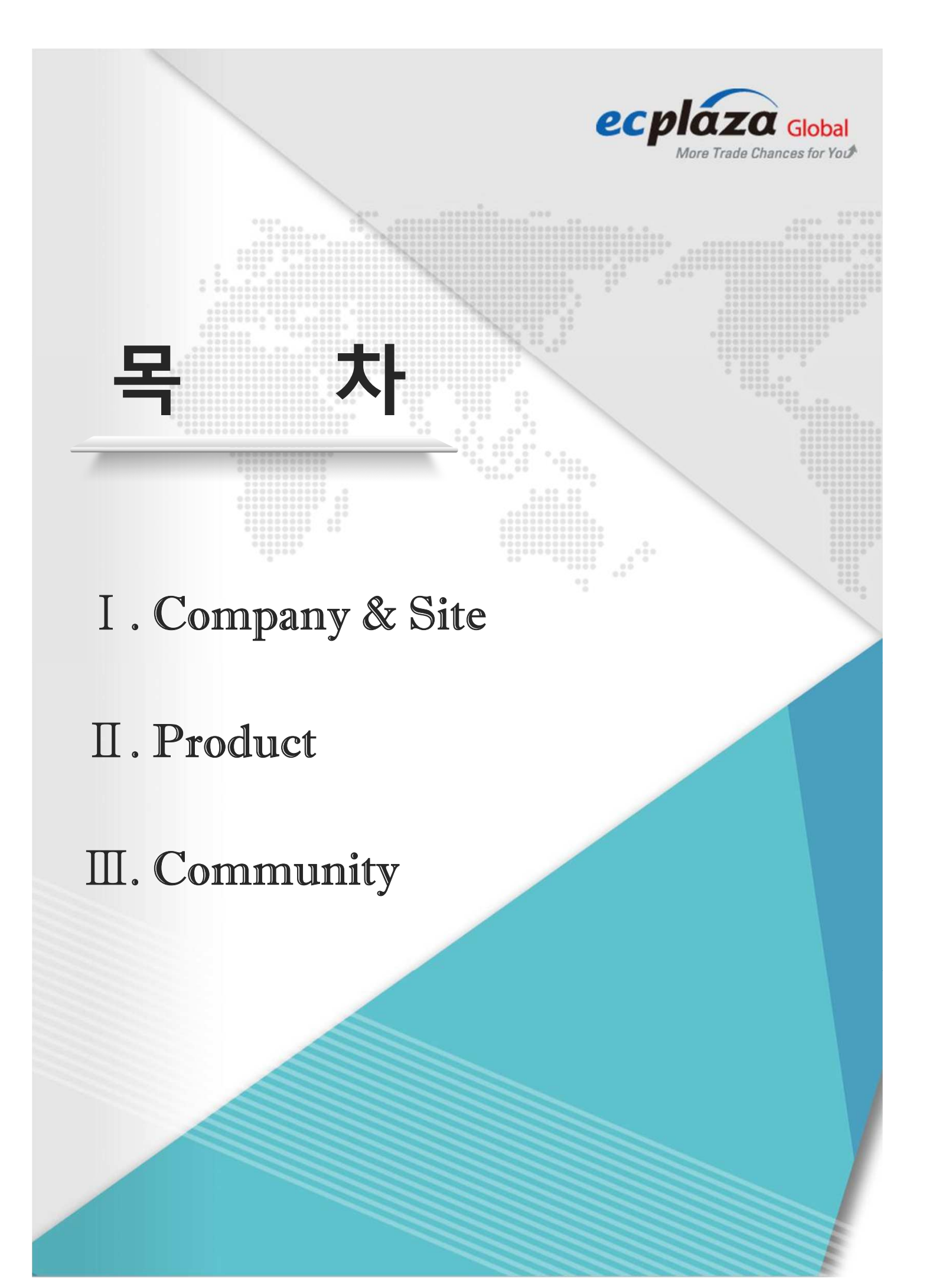

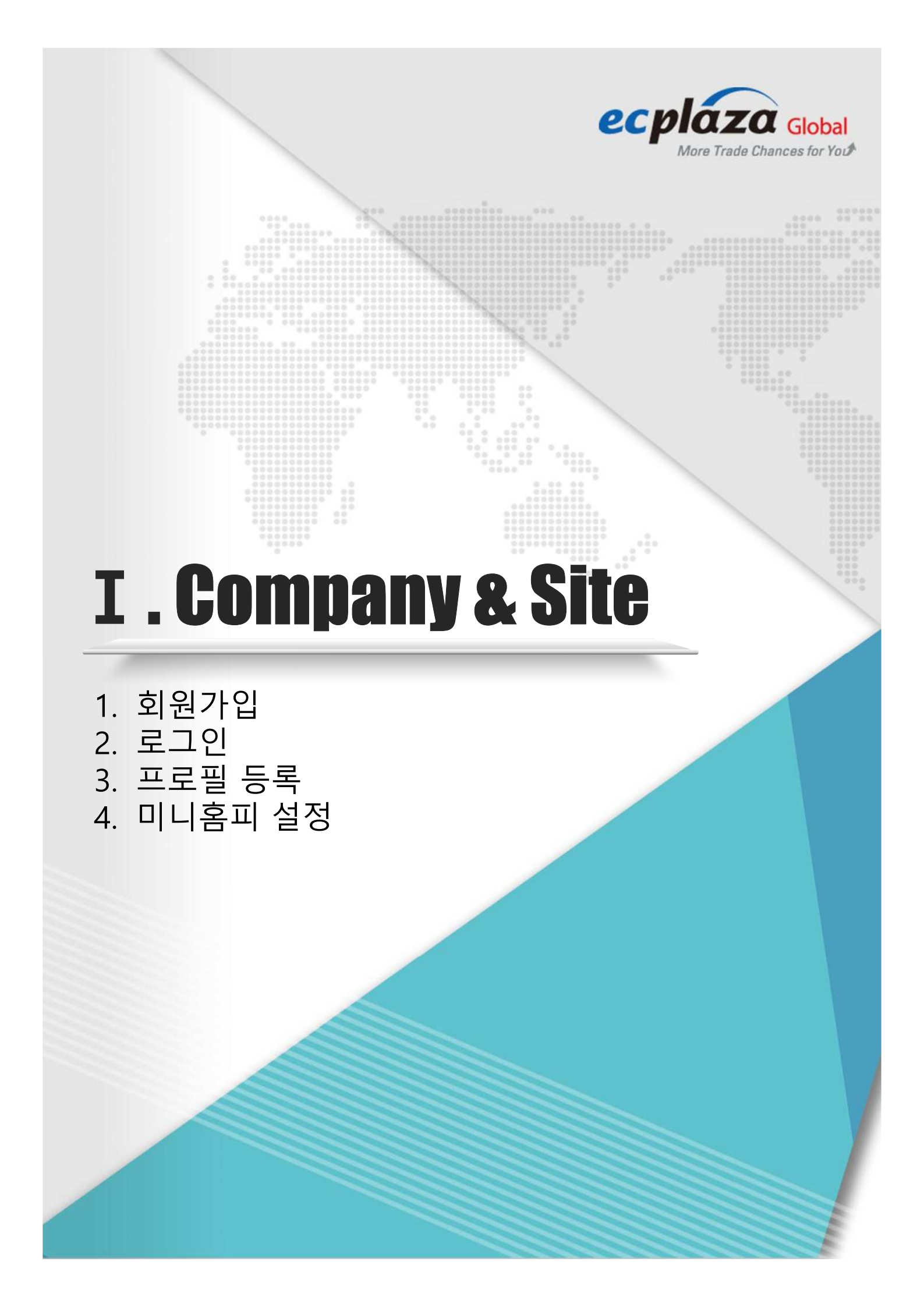

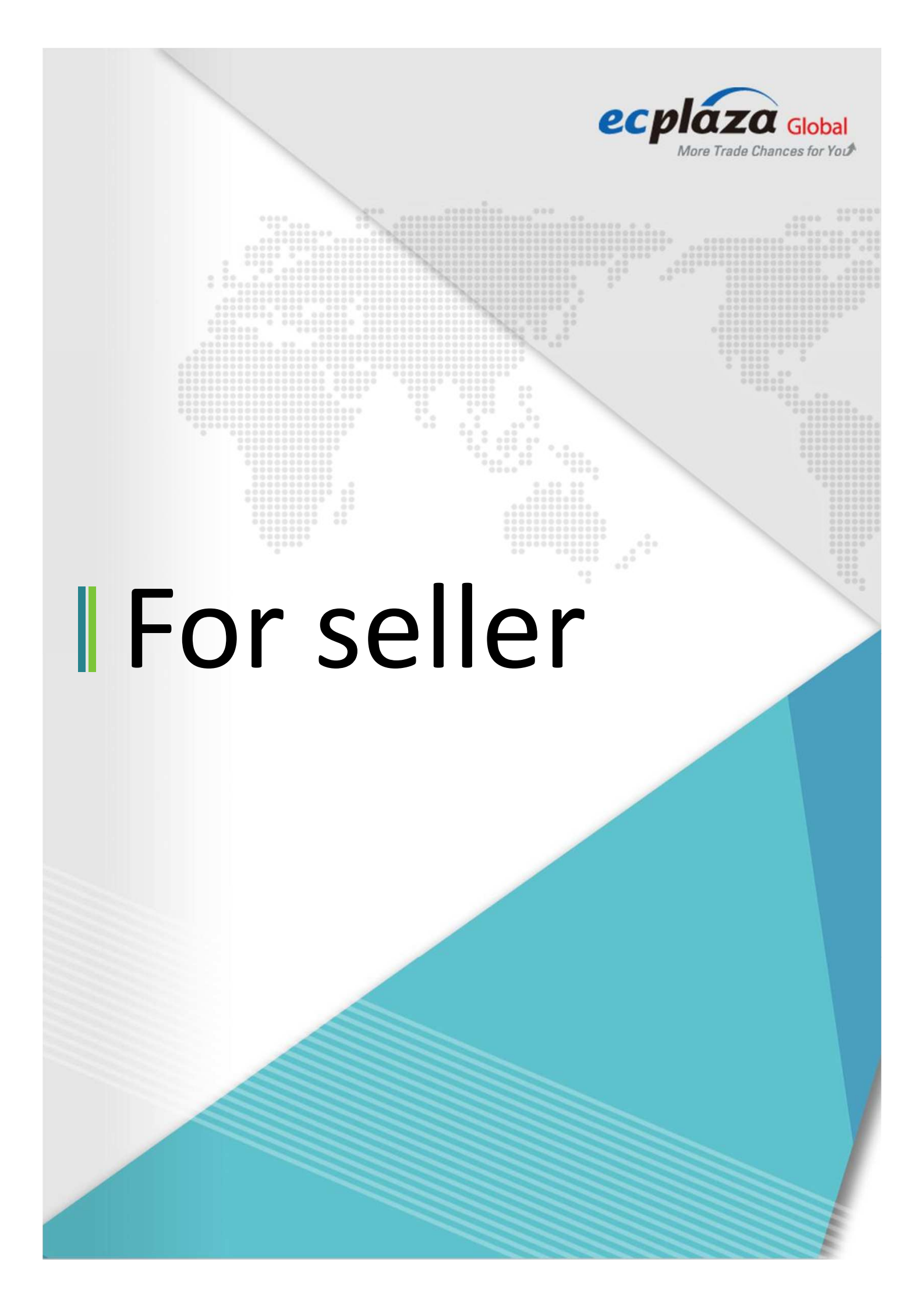

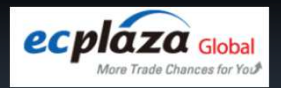

# 1.회원가입 절차 소개

#### 1) 먼저, 사업자등록번호를 작성합니다.

### 회원가입 (기업)

01. 중복가입여부 확인 > 02. 이용약관/개인정보 수집 및 이용동의 > 03. 회원 정보 입력 > 04. 회원가입 완료

| 온라인 홍보<br><mark>사업자등록</mark> | 관 시스템을 이용하시려면, 먼저 회원가입을 하시고, 관리자의 승인 처리 후 이용이 가능합니다.<br><mark>번호를 이용하여 기 가입여부를 확인하십시요.</mark> |
|------------------------------|-----------------------------------------------------------------------------------------------|
| 사업자등록번:                      | <b>Σ</b> *                                                                                    |
|                              | 회원가입여부확인                                                                                      |
|                              |                                                                                               |
|                              |                                                                                               |

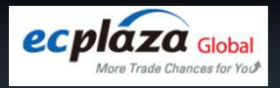

# 1.회원가입 절차 소개

#### 2) 이용약관/개인정보 수집 및 이용동의 부분에 체크합니다.

#### 회원가입 (기업)

|                                                                                                    | . B.t. XI-SUBHH                               |    |                    |
|----------------------------------------------------------------------------------------------------|-----------------------------------------------|----|--------------------|
| 02. 이용약관/개인정보 수집 및 이용동의                                                                                                    |                                               |    |                    |
| 이용약관                                                                                                    |                                               |    |                    |
| <ol> <li>이 여권은 재료소(미리 "서비스"의 판대(에서 정한 사비스를 "해당"(이의 "성관"이라 한다)에게 제공하는 한다닌<br/>(n2n.ecptara.ext)에 개시합니다. 이해 제도소의 같이 형편자격을 부미받은 "구매자" 및 프라미엄 문야인 전시하여<br/>는 "사사자") 및 가리 서비스를 비용해져 될 자.</li> <li>이 여권은 이제트의자과 정관 관계 사비스 이용계약에 관한 안면하던 사람을 규정한다다. 이제들러자란 필요한<br/>을 개정하고 개정된 약관을 해발해져 방지할 수 있습니다.</li> <li>이 예비트가지의 책관을 개정할 같은데는 개성명관의 적용인자의 개정시작을 행사하여 적용면의 7만 여분부터 적<br/>전여자 공가합니다.</li> <li>에비트가지의 책관을 개정할 같은데는 개성명관의 적용인자의 개정시작을 행사하여 적용면의 7만 여분부터 적<br/>전여자 공가합니다.</li> <li>에비트가지의 적관을 제정할 같은데는 개성명관의 책용인자의 여름이게 표시하는 사이트 미용정책을 준수하<br/>다.</li> </ol> | 8 사이프 수<br>제상가라<br>강우 약관<br>광인지 1일<br>4마 합니 - |    | 도이친기               |
| 이동 약관을 읽었으며 위 내용에 등의합니다                                                                                                    |                                               | 1. | 승의에게               |
| 개인정보처리방침                                                                                                    |                                               |    |                    |
| 020 Messe에서 자격하는 모든 개인정보는 관련 당정에 따라 수함, 처청, 관리되고 있습니다. 도개인정보 보호법<br>보의 취급에 대한 명전적 가운을 해공하고, 020 Messe 전성한 대용이 수행을 위해 명령으로 성장하게, 수감, 차용<br>패배 따라 관리되는 개인 정보를 차려합니다 사례스 책공 및 여유지역 관인 보스를 위해<br>표현 020 Messe는 관계 방향이 용려는 바에 따라 개인공보 명칭, 정권, 사회 및 정치 등 이유지의 관약을 운용한다                                                                                                    | 4 70 1 1 1 1 1 1 1 1 1 1 1 1 1 1 1 1 1 1      |    |                    |
| 지는 데 많이 전여분해서 관련하여 생정실만에서 전 생정실만을 최구할 수 없습니다.<br>020 Micros는 개양원보여 관련한 이용과에 참면을 반응하게 차려할 수 없도 데 "세련정보보호명" 해392×에 세려<br>별 정보수체의 관객을 보호하기 위해이 다용과 같은 세안정보체적명함을 수집-공개하고 있습니다.                                                                                                    | 개만해보<br>•                                     |    |                    |
| 개인 정보처리방침을 읽었으며 위 내용에 등의합니다                                                                                                    |                                               |    |                    |
| 기업정보의 제공/활용 및 이용동의                                                                                                    |                                               |    |                    |
| 이제플러시는 형편님께제 보다 다양한 철보를 제공하고, 서비스의 정을 향형시키기 영파이,<br>남사의 제유사제제 『제안정보보호입』, 『리카즈사랑 이용사진 및 정보보호 등에 관련 명률 1 및 『신용정보의<br>전관 명률』의 규경을 문수파의 위편님의 [김정보를 제3차에게 성용소계 및 정보 등의 북적으로 제공할 수 없습니<br>표 등의를 가꾸할 수 만드며, 가꾸 사례는 시성 왕이가 제한될 수 없습니다.                                                                                                    | 마운 및 보호페<br>부가                                |    |                    |
|                                                                                                    |                                               |    | ⊻. 회원정보<br>입력하기 클릭 |
| 기업 정보의 제공/활용 및 이용동의를 읽었으며 위 내용에 등의합니다                                                                                                    |                                               |    |                    |
|                                                                                                    |                                               |    |                    |

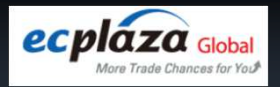

# 1.회원가입 절차 소개

#### 3) 회원 기본 정보 입력을 진행합니다.

| 기본 정보    |                                                |
|----------|------------------------------------------------|
| 아이디*     | 중복확인                                           |
| 비밀번호*    | * 비밀번호는 영문/숫자/특수문자 조합 9자 이상 조합으<br>로 입력하셔야합니다. |
| 비밀번호 확인* |                                                |
|          |                                                |

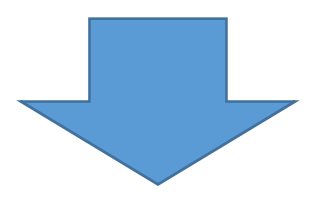

회원 가입 하고자 하는 아이디를 입력합니다.
(아이디는 영문/숫자 포함 9자 이상으로 입력해야 합니다.)
중복확인 버튼을 클릭하여, 가입가능한 아이디인지 확인합니다.

- 비밀번호를 입력합니다. (비밀번호는 영문/ 숫자/ 특수문자 조합 9자 이상 조합으로 입력 해야 합니다.)

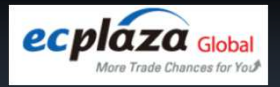

## 1.회원가입 절차 소개

#### 4) 업체 일반 정보를 입력 합니다.

차례대로 기입해주시면 됩니다.

1

| 업체명(국문)*  | <mark>1. 회사명을 한글로 입력합니다.</mark>        |
|-----------|----------------------------------------|
| 업체명(영문)*  | 2. 회사명을 영어로 입력합니다 .                    |
| 대표자(국문)   | <mark>3. 대표자명을 한글로 입력합니다.</mark>       |
| 대표자(영문)*  | <mark>4. 대표자명을 영어로 입력합니다.</mark>       |
| 사업자등록번호   | 5. 사업자 등록 번호를 입력합니다 46494              |
| 법민등록번호    | <mark>6. 법인 등록 번호를 입력합니다.</mark>       |
| 무역고유번호    | 7. 무역 고유 번호를 입력합니다.                    |
| 종업원수*     | <mark>8. 종업원 수를 입력합니다.</mark> 명        |
| 엄종•       | 9. 제조업 등 업종의 형태를 입력합니다.                |
| 업태•       | 10. 제조업 등 업태의 형태를 입력합니다.               |
| 홈페이지      | <mark>11. 회사 홈페이지 URL을 입력합니다.</mark>   |
| 대표 이메일•   | 12. 회사 대표 이메일 주소를 입력합니다.               |
| 본사주소      | <mark>13. 회사 본사 주소를 한국어로 입력합니다.</mark> |
|           | 본사주소                                   |
|           | 본사 상세주소                                |
| 본사전화*     | <mark>14. 회사 본사 전화번호를 입력합니다.</mark>    |
| 본사팩스      | <mark>15. 회사 본사 팩스 번호를 입력합니다.</mark>   |
| 본사주소(영문)* | <mark>16. 회사 본사 주소를 영어로 입력합니다.</mark>  |
|           |                                        |

(\*\*' 부분은 필수 항목이기 때문에 필수적으로 입력 해 주셔야 합니다.)

(2)

됩니다.)

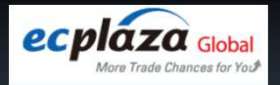

# 1.회원가입 절차 소개

#### 4) 업체 일반 정보를 입력 합니다.

| 회사 키워드     | <mark>17. 회사와 관련된 키워드를 입력합니</mark>   | <mark> 다.</mark>   |                                                         |
|------------|--------------------------------------|--------------------|---------------------------------------------------------|
|            |                                      |                    |                                                         |
| 전시회 등록*    | 18. 전시회 명과 동일하게 선택해주시                | <mark> 면 됩 </mark> | 니다.                                                     |
| 주최자*       | <mark>19. 주최자를 선택해 주세요.</mark>       | ~                  | * 왕이하는 전시험인과 정! 확인하세요.<br>(혐원가임 두 수정은 관리자를 통해서만 기능합니다.) |
| 주요품목*      | <mark>20. 주요품목을 선택하여 주세요.</mark>     | ×                  |                                                         |
|            | 전체                                   | ~                  |                                                         |
|            | 전체                                   | *                  |                                                         |
| 주요 품목명*    | <mark>21. 주요품목 이름을 선택하여 주세요</mark>   | <mark>٤.</mark>    |                                                         |
| 이메일 수신 여부* | <mark>22. 이메일 수신 여부를 유/무 로 선택</mark> | <mark>하여</mark> 4  | <mark>주세요.</mark>                                       |

회사 키워드부분은 사용자가 검색 시, 회사명 외에 검색되고자 하는 키워드를

차례대로 기입해주시면 됩니다. ('\*' 부분은 필수 항목이기 때문에 필수적으로 입력해 주셔야 합니다.)

등록하는 부분입니다. (#기능) ('전시회 등록' 부분은 기업이 참여하는 전시회와 주최자를 선택해주시면

\* 수정은 관리자를 통해서만 가능하니, 꼭! 확인하여 선택해 주시기 바랍니다!

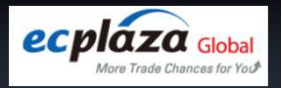

# 1. 회원가입 절차 소개

#### 5) 마스터 담당자 정보를 입력합니다.

| 성명(국문)*   | <mark>23. 마스터 담당자 한글 성함을 입력합니다.</mark>  |
|-----------|-----------------------------------------|
| 성명(영문)    | 이름<br>24. 마스터 담당자 영어 성함을 입력합니다.<br>성    |
| 직위*       | <mark>25. 마스터 담당자 직위를 입력합니다.</mark>     |
| 부서        | <mark>26. 마스터 담당자 부서를 입력합니다.</mark>     |
| 전화번호*     | 27. 마스터 담당자 전화번호를 입력합니다.                |
| 팩스        | <mark>28. 마스터 담당자 팩스 번호를 입력합니다.</mark>  |
| 휴대폰번호•    | <mark>29. 마스터 담당자 휴대폰 번호를 입력합니다.</mark> |
| 이메일•      | <mark>30. 마스터 담당자 이메일 주소를 입력합니다.</mark> |
|           |                                         |
| 3 차례대로 기입 | ]해주시면 됩니다.                              |

('\*' 부분은 필수 항목이기 때문에 필수적으로 입력 해 주셔야 합니다.)

기입이 완료 되면 '회원가입 완료' 부분을 눌러주세요.

\* 회원가입 후, 전송된 이메일을 통한 인증이 필요합니다!

4

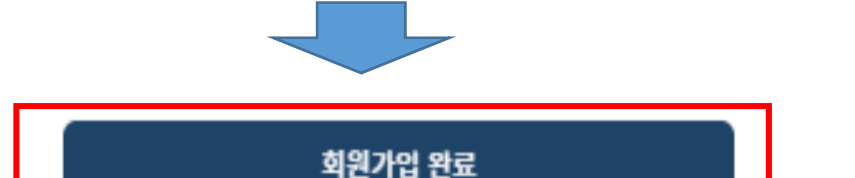

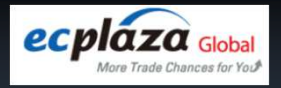

### 2.로그인하기

#### 1) 로그인을 진행합니다.

| 2000                |                   |                    |               |      |
|---------------------|-------------------|--------------------|---------------|------|
| D                   |                   |                    | ē             | 문그인  |
| Password            |                   |                    | ex.           | 2000 |
| Remember ID         |                   |                    |               |      |
| Remember ID<br>Find | ID Forgot your pa | ssword   Sign up(s | Seller/Buyer) |      |

회원가입한 아이디와 비밀번호를 입력합니다. (혹시나 아이디와 비밀번호를 잊었다면 '아이디 찾기', 혹은 '비밀번호 찾기' 부분을 클릭하여 찾으면 됩니다.)

\* 회원가입 후, 전달된 이메일을 통한 인증을 진행하여야 만 로그인이 가능합니다.

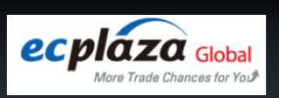

### 3.프로필 등록

| 업채(국문)*  | <mark>1. 회사명을 한글로 입력합니다.</mark>       |  |
|----------|---------------------------------------|--|
| 업채(영문)*  | 2. 회사명을 영어로 입력합니다 .                   |  |
| 대표자(국문)* | <mark>3. 대표자 성함을 한국어로 입력합니다 .</mark>  |  |
| 대표자(영문)* | <mark>4. 대표자 성함을 영어로 입력합니다 .</mark>   |  |
| 사업자등록변호* | <mark>5. 사업자 등록 번호를 입력합니다 .</mark>    |  |
| 법인등록번호   | <mark>6. 법인 등록 번호를 입력합니다 .</mark> ª   |  |
| 무역고유번호   | <mark>7. 무역 고유 번호를 입력합니다 .</mark>     |  |
| 총 직원수*   | <mark>8. 총 직원의 수를 입력합니다 .</mark>      |  |
| 업종*      | <mark>9. 제조업 등 업종의 형태를 입력합니다.</mark>  |  |
| 업태*      | <mark>10. 제조업 등 업태의 형태를 입력합니다.</mark> |  |
| 역사 웹 사이트 | <mark>11. 회사 홈페이지의 URL을 입력합니다.</mark> |  |
| 대표 이메일*  | <mark>12. 회사 이메일 주소를 입력합니다.</mark>    |  |
| 본사 우편번호* | <mark>13. 회사 우편 주소를 입력합니다.</mark>     |  |
| 본사 상세주소* | <mark>14. 회사 상세 주소를 한글로 입력합니다.</mark> |  |
| 본사 영문주소* | <mark>15. 회사 상세 주소를 영어로 입력합니다.</mark> |  |
| 본사전화*    | <mark>16. 회사 본사 전화번호를 입력합니다.</mark>   |  |
| 본사팩스•    | <mark>17. 회사 본사 팩스 번호를 입력합니다.</mark>  |  |
| 회사 키워드   | <mark>18. 회사 키워드를 입력합니다.</mark>       |  |
|          |                                       |  |
|          |                                       |  |

차례대로 기입해주시면 됩니다.
 (회원가입 후, 추가 정보를 등록하는 화면입니다.)

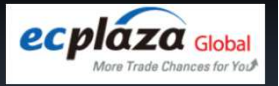

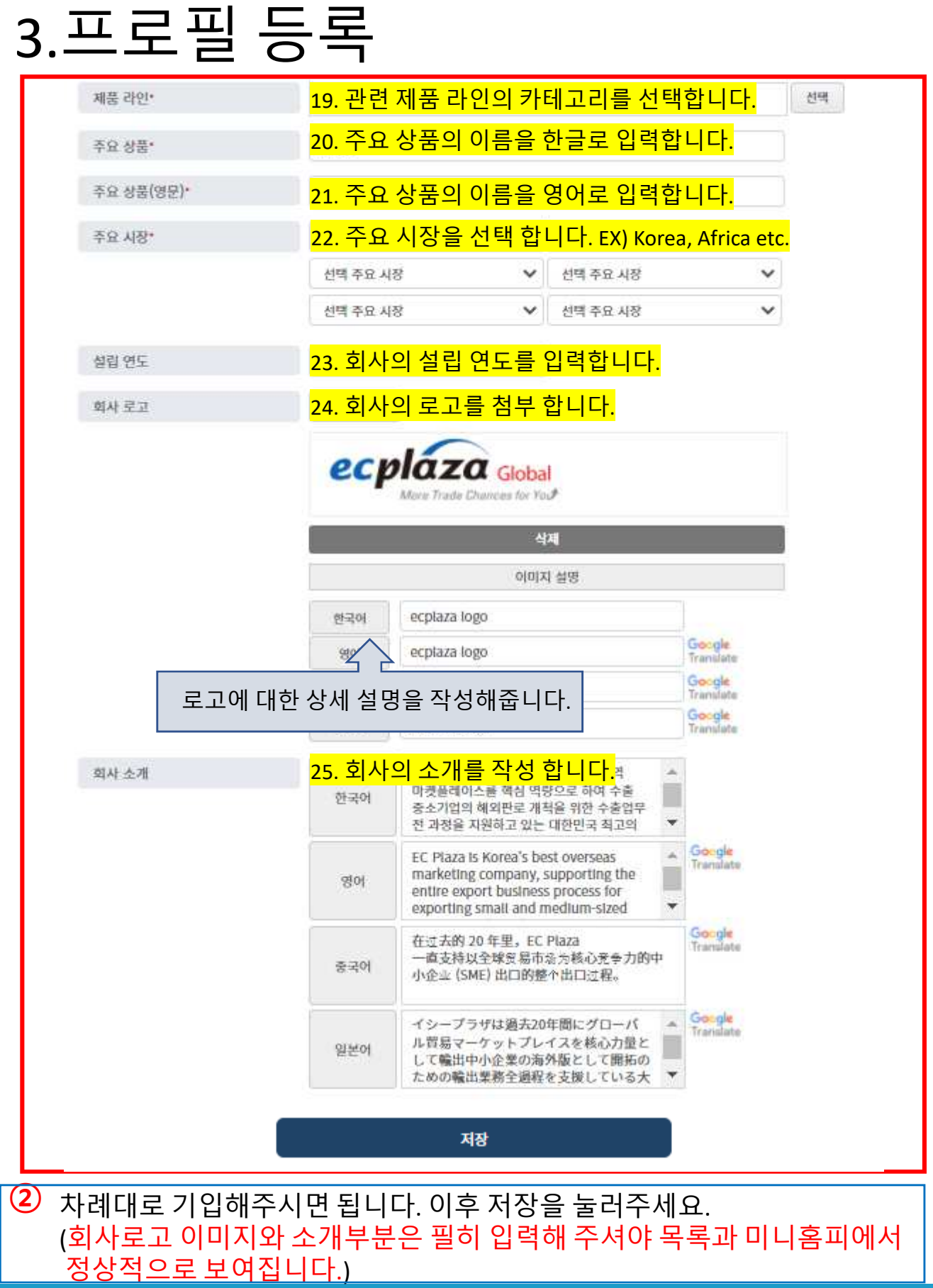

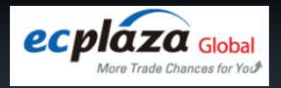

1

# 4.미니홈피 설정

#### 1)배너 설정을 진행합니다.

|             | 청부 파일의 총점이 2 미만입니다.                        |  |
|-------------|--------------------------------------------|--|
| 배너 이미지      | 이미지 업로드                                    |  |
| 빼너 시간 (초)*  | ○ 3 ○ 5 ○ 10 ○ 15                          |  |
| 빼너 높이 (px)* | ○ 200 ○ 250 ○ 400 ○ 450 ○ AUTO(FULL WIDTH) |  |
| 배너 표시       | 이 계시 이 미계시                                 |  |

차례대로 기입해주시면 됩니다. 이후 저장을 눌러주세요.

- \* 권장 사항
- 배너 표시 : 게시 선택
- 배너 높이 : 450 / AUTO 중 선택
- 배너 시간 : 3초
- 배너 이미지 : 미니 홈페이지 메인 배너 이미지로, 업로드 하실 경우 1000\*400 사이즈를 권장합니다.

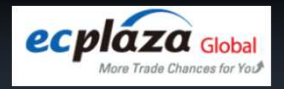

# 4.미니홈피 설정

#### 1)설정을 진행합니다.

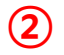

'이동'을 누르면 해당 페이지로 바로 연결이 됩니다.

| 페이지 당 제품  | 15 🗸                             |      |
|-----------|----------------------------------|------|
| 미니홈피 URL* | https://o2o.ecplaza.net/showroom | oite |
| स्राण-    |                                  |      |
|           |                                  |      |
|           |                                  |      |
|           | 저장                               |      |

1. 미니홈피 URL 뒷 부분에 설정하고자 하는 URL을 영문으로 작성해주세요. 2. 테마 부분을 선택하여 주세요. 3. 이후 저장을 눌러주시면 데이터가 저장이 됩니다.

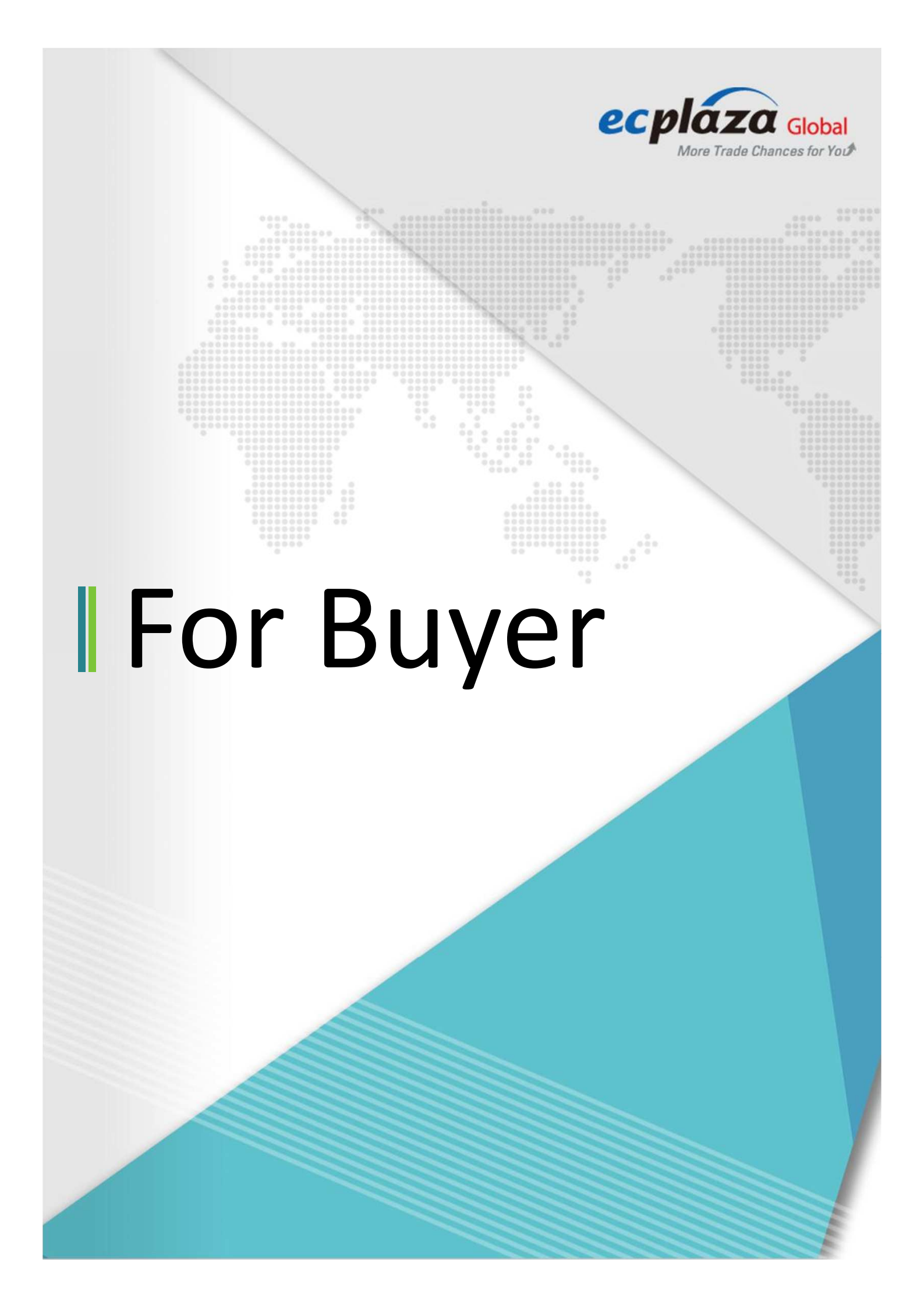

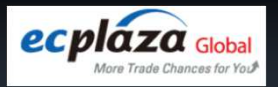

# 1.회원가입 절차 소개

#### 1) 회원 정보를 입력합니다.

|                                                   | *필수 입력란입니다.                                                 |
|---------------------------------------------------|-------------------------------------------------------------|
| 정보 입력                                             |                                                             |
| 국가*                                               | 1. 바이어의 국가를 선택합니다.                                          |
| 회사 이름•                                            | <mark>2. 회사 이름을 입력 합니다.</mark>                              |
| 이메일*                                              | <mark>3. 회사 이메일 주소를 입력합니다.</mark>                           |
| 비밀번호*                                             | <mark>4. 비밀번호를 설정하여 줍니다.</mark>                             |
| 비밀번호 확인*                                          | <mark>5. 설정한 비밀 번호를 재확인하여 적절</mark> 한지 확인합니다 <mark>.</mark> |
| □ 게저은 마두기 의해 다                                    | 은에 돈이하네 다년                                                  |
| <u>- 게공을 신날가 뒤에 다</u><br>6. 동의 항목에 체 <sup>:</sup> | 크 합니다                                                       |
|                                                   |                                                             |
|                                                   | 회원가입                                                        |
|                                                   |                                                             |

- 1. 국가를 선택해주세요.
- 2. 회사 이름을 기재하여 주세요.
- 3. 이메일 주소를 작성하여 주세요.
- 4. 안전한 비밀번호로 설정해주시고, 한번 더 비밀 번호 확인 해주세요.
- 5. 동의를 체크한 후 회원가입 완료를 눌러주세요.

('\*' 부분은 필수 항목이기 때문에 필수적으로 입력 해주셔야 합니다.)

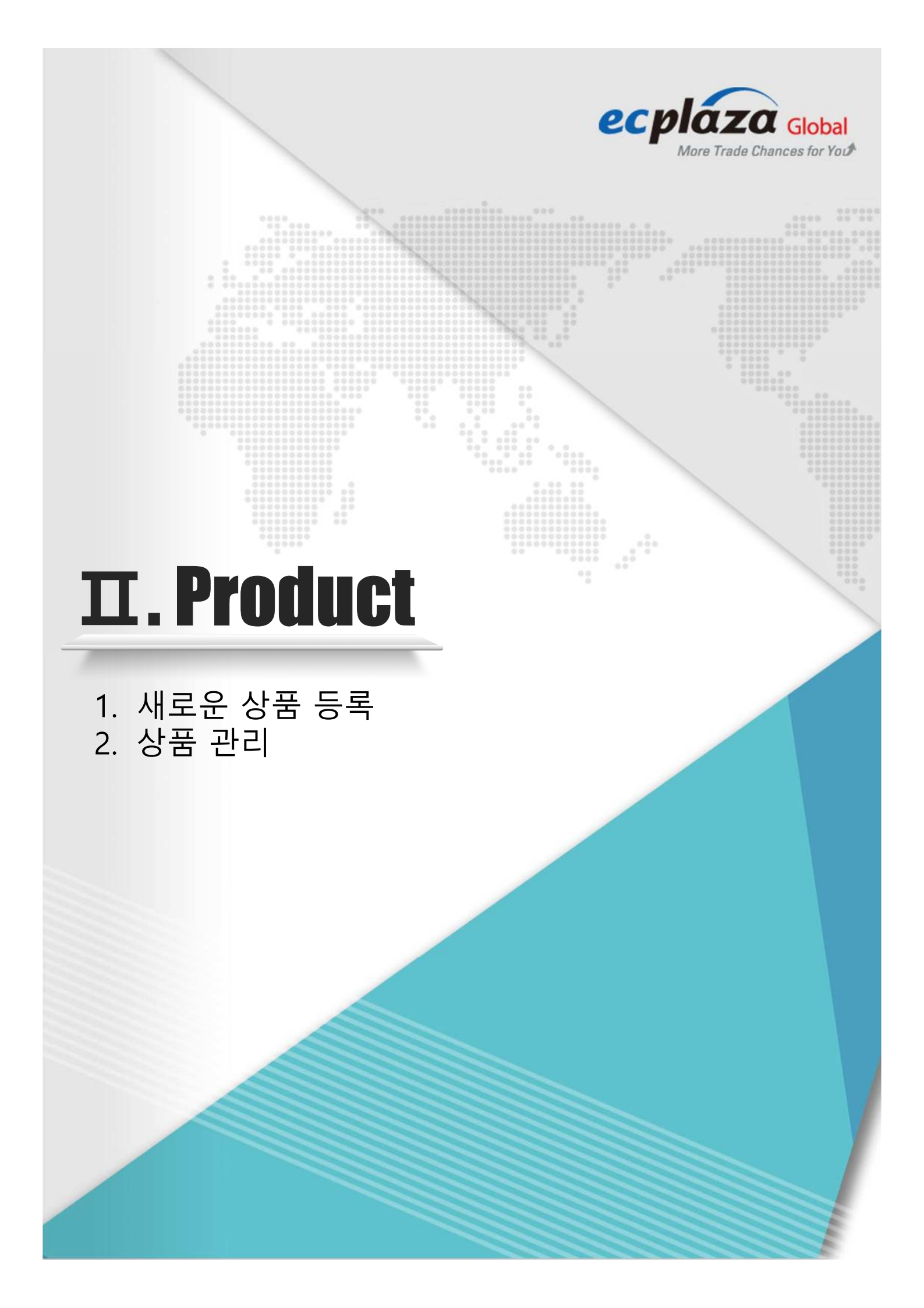

### $\blacksquare. Product$

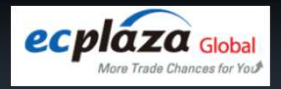

(1)

# 1.새 상품 등록

#### \* 사전 준비 사항

- 상품정보에 대한 (한글 / 영문) 필요
- 상품 이미지 (대표 이미지 / 상세 페이지 용 이미지 등)

#### 1) 로그인 후, 마이페이지로 이동하여, 왼쪽 메뉴의 "기업상품 관리" > "신규추가"를 클릭하여 진행한다.

|                                                 |   |                                                        |                                                                | My Trade                                         |     |
|-------------------------------------------------|---|--------------------------------------------------------|----------------------------------------------------------------|--------------------------------------------------|-----|
| X                                               |   | Home                                                   | Product List   Company List   \                                | Webinar   I <sup>Inquiry</sup>                   | 0   |
| 1 1                                             |   |                                                        |                                                                | chat                                             | 0   |
| Dashboard                                       |   | + Add New Pro                                          | oduct                                                          |                                                  |     |
| Marketing                                       |   | -<br>Categories Selected · 농산풍(Agricult                | ural Food) > Agricultural Services > Agriculture               | & By-product Agents                              |     |
| Company                                         | ~ | 농산품(Agricultural Food)                                 | Agricultural Services                                          | Agriculture & By-produc                          |     |
| Showroom                                        | ~ | 가공식품(Processed Food)<br>농기계(Farm Machinery)<br>기타(etc) | Agrochemical<br>Animal Husbandry<br>Farm Machinery & Equipment | Agriculture Products SAM<br>Agriculture Projects | PLE |
| Products                                        | ^ |                                                        | Farming<br>Fishing                                             |                                                  |     |
| Add New                                         |   |                                                        | Forestry<br>Other Agriculture Products<br>Sideline Production  |                                                  |     |
| • Manage                                        |   |                                                        |                                                                |                                                  |     |
|                                                 |   |                                                        |                                                                |                                                  |     |
| <ul> <li>Groups</li> </ul>                      |   |                                                        |                                                                |                                                  |     |
| <ul> <li>Groups</li> <li>Sort Groups</li> </ul> |   |                                                        |                                                                |                                                  |     |

#### 'Add new'를 클릭하여 새로운 상품 등록을 진행합니다.

### $\blacksquare. Product$

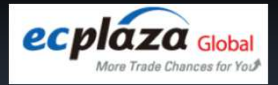

# 1.새 상품 등록

#### 1) 제품에 해당하는 '카테고리'를 선택합니다.

2

### + Add New Product

Categories Selected : Baby Food/Beverage > Food by Type > Organic Produce

Baby Care Products Safety Supplies Maternity Supplies & Services Baby Food/Beverage Child and Baby Clothes and Accessories Animal Husbandry Animal Products Bakery, Confectionery & Snacks Drinks Farming Fishing Food by Type Plant Products Seasonings & Condiments Sideline Production Canned Food Dried Food Fresh Food Frozen Food Health Food Instant Food Organic Produce Other Food & Beverage Preserved Food SAMPLE

### $\blacksquare. Product$

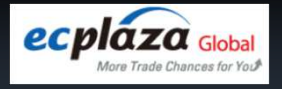

123

# 1.새 상품 등록

#### 2) '상품명'과 '간단 설명' 부분을 등록합니다.

| 3           |     |                                   |       |
|-------------|-----|-----------------------------------|-------|
|             |     |                                   | "필수항목 |
| 상품명*        | 한국어 |                                   |       |
|             | 영어  | Google<br>Translate               |       |
|             | 중국어 | G <mark>oogle</mark><br>Translate |       |
|             | 일본어 | Google<br>Translate               |       |
| 제품의 간략한 설명* | 한국어 |                                   |       |
|             | ଖ୍ୟ | Google<br>Translate               |       |
|             | 중국어 | Google<br>Translate               |       |
|             | 일본어 | G <mark>oogle</mark><br>Translate |       |
|             |     |                                   |       |

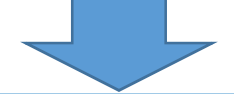

- 1. 제품의 이름을 '상품명' 항목에 등록합니다.
- 2. 제품에 대한 간략한 특징 소개 등 1-2줄 정도 등록합니다.

('\*' 한국어를 입력 후, 오른쪽의 Google 번역 버튼 클릭 시, 해당 언어로 자동 번역 됨.)

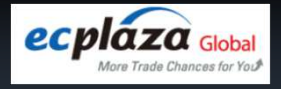

(4)

# 1.새 상품 등록

#### 3) 상품에 대한 상세 정보 입력을 진행합니다.

| 상품 설명*                                | 한국어                                                                                                    | 영어                             | 중국어                                  | 일본어                                           |      |
|---------------------------------------|----------------------------------------------------------------------------------------------------|--------------------------------|--------------------------------------|-----------------------------------------------|------|
| 1. 상품에 대한 특징을 상세히<br>이미지 등을 이용하여 작성 7 | ତ       Source       c         c       c       c         I       Style       Style         I       Style       Style | k <b>ē</b>   1= 1<br>les -   I | :≣   <b>≞ ≞ ≡</b><br>Font →   S<br>* | : ■   B I 및 옷<br>Size -   A - A<br>: 이미지 입력 / |      |
|                                       |                                                                                                    |                                |                                      |                                               |      |
| 이미지 속성                                |                                                                                                    |                                |                                      |                                               | <br> |

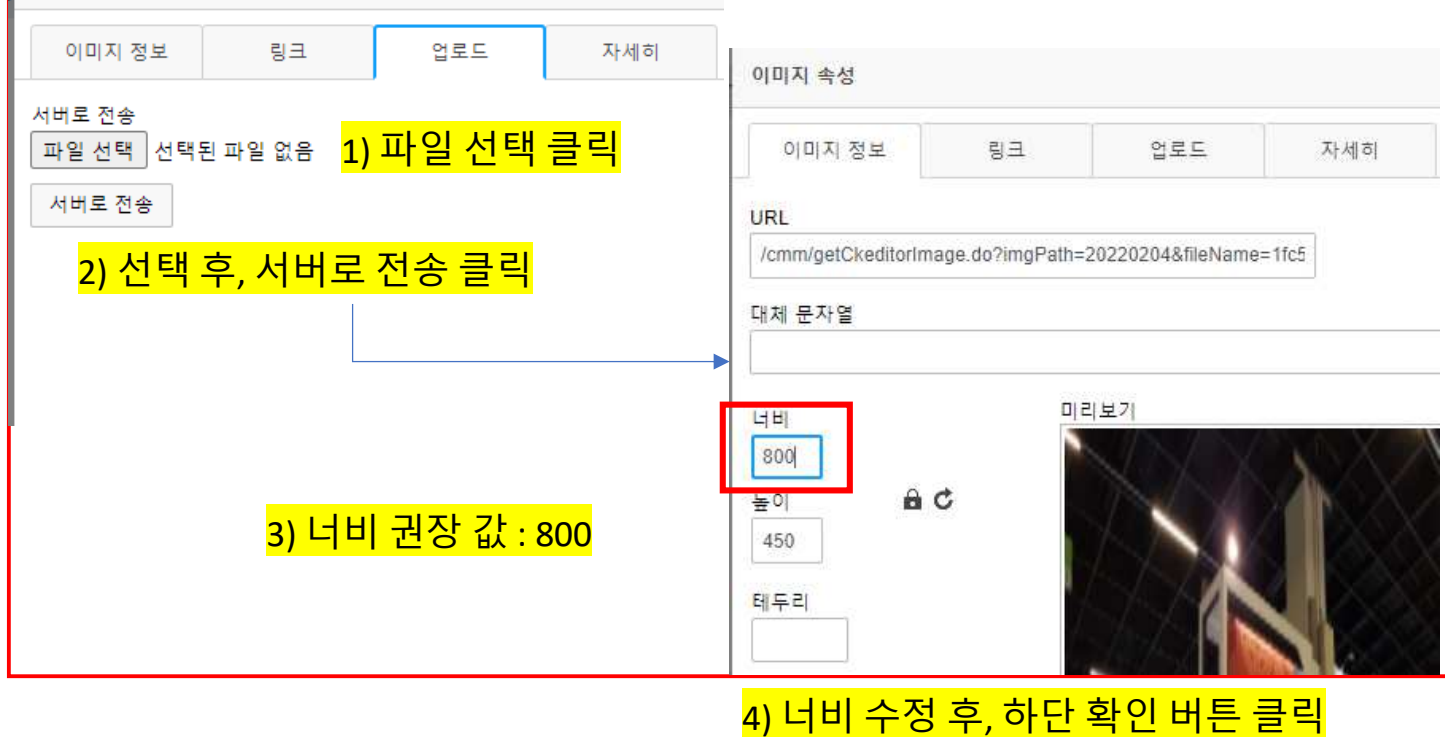

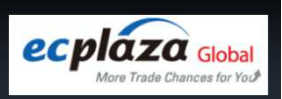

4

# 1.새 상품 등록

#### 3) 상품에 대한 상세 정보 입력을 진행합니다.

| HS 코드                                        | <mark>2. 해당 нs code를 입력합니다</mark> .                   |  |
|----------------------------------------------|-------------------------------------------------------|--|
| 이미지*                                         | 이미지 업로드                                               |  |
|                                              | 첨부 파일의 총합이 8 미만입니다.                                   |  |
| 3. 제품에 어울리는 이미지를                             | , 최소 이미지 크게 : 200 x 300<br>를 업로드 하세요. <sub>세요.</sub>  |  |
| 비디오                                          | https://www.youtube.com/embed/                        |  |
| 4 회사나 제품에 대한 참고                              | ov) https://woutu.be/ s9hf80yUJ7l<br>영상이 있다면,adda.auo |  |
| 업로드 하세요.                                     |                                                       |  |
| 검색 키워드                                       |                                                       |  |
| <b>↓</b>                                     |                                                       |  |
| <mark>5. 구매 의사가 높아실 수 있</mark><br>  입력해 보세요. | 도록 효과적인 검색 키워드를<br>                                   |  |
|                                              |                                                       |  |
|                                              |                                                       |  |
|                                              |                                                       |  |
|                                              |                                                       |  |
|                                              |                                                       |  |
|                                              |                                                       |  |
|                                              |                                                       |  |
|                                              |                                                       |  |
|                                              |                                                       |  |
|                                              |                                                       |  |

('\*' 부분은 필수 항목으로 꼭 작성 부탁드립니다.)

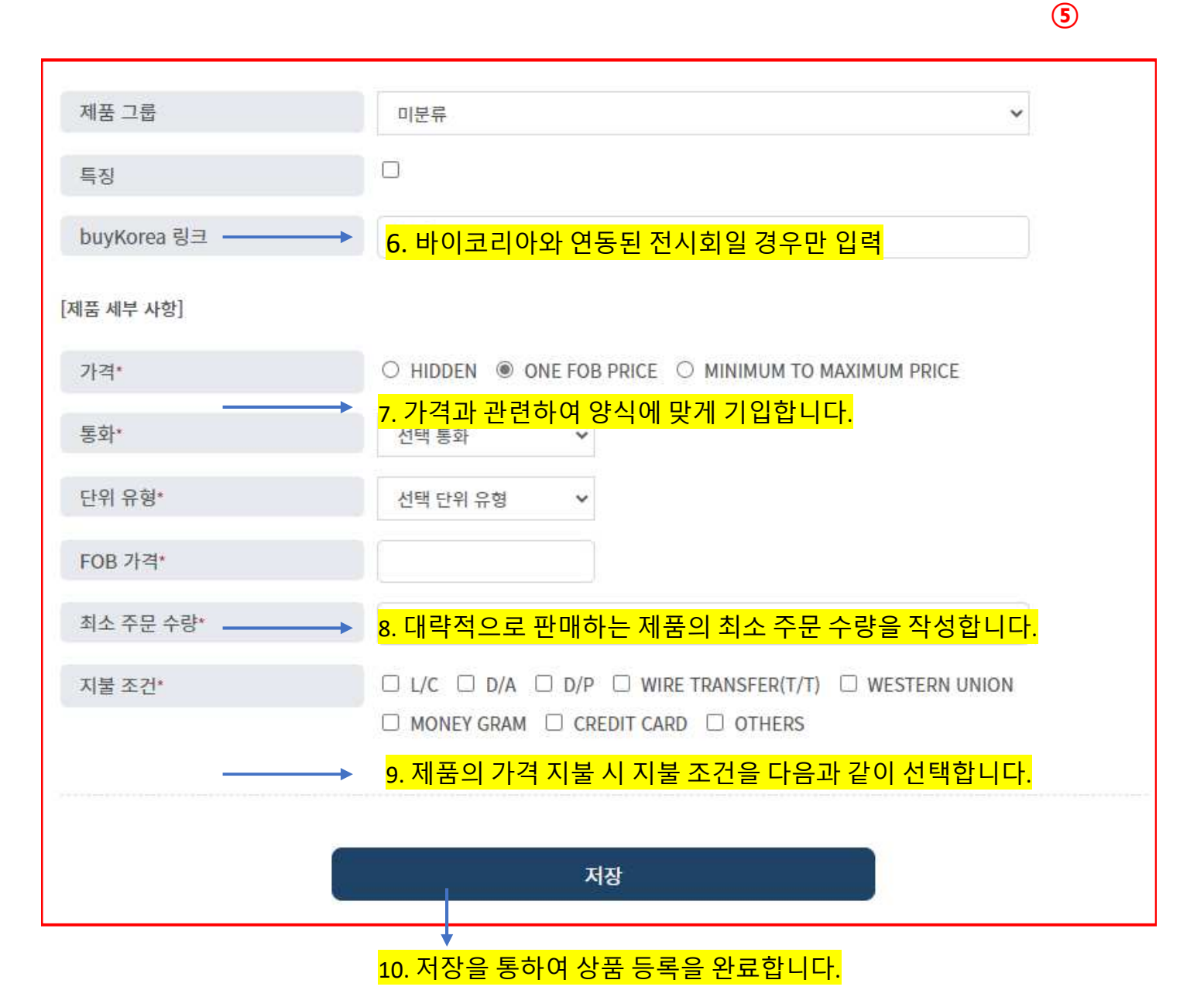

# 1.새 상품 등록

### 3) 상품에 대한 상세 정보 입력을 진행합니다.

**II.** Product

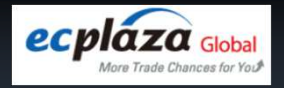

### $\boldsymbol{\Pi}$ . Product

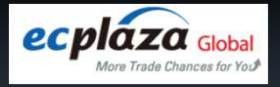

# 1.상품 관리

### 1) 상품을 추가하거나 삭제 등 상품 관리를 할 수 있습니다.

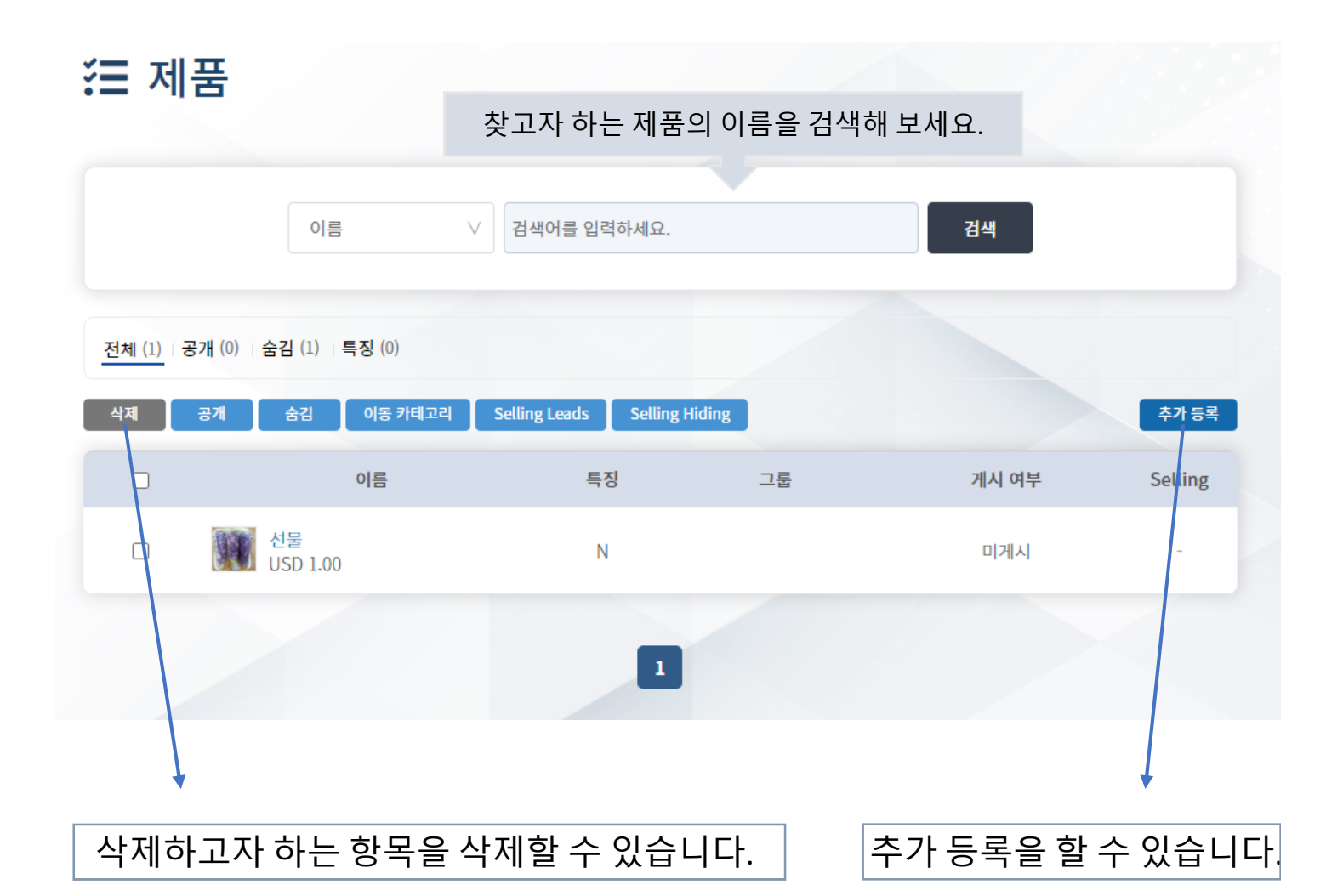

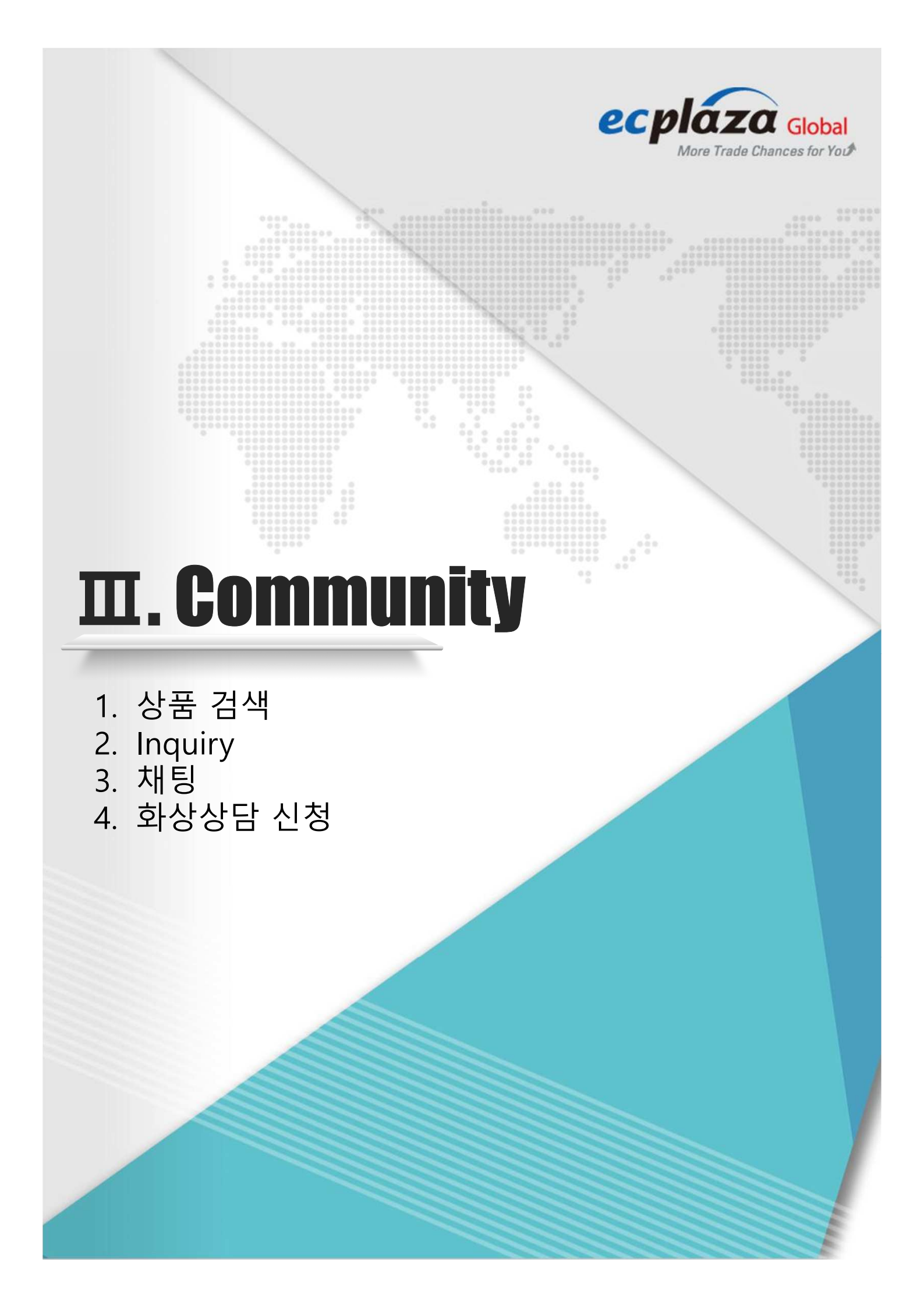

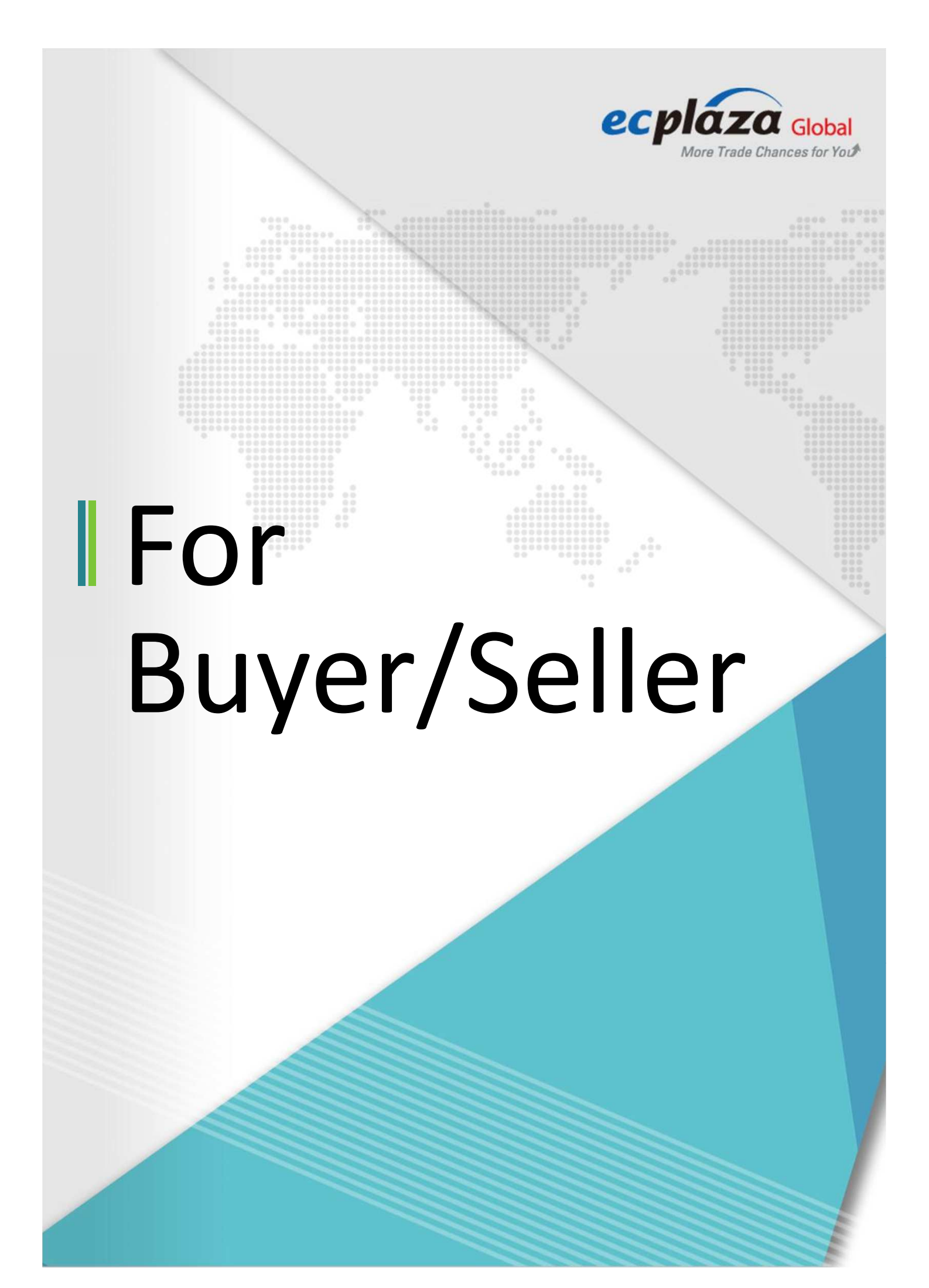

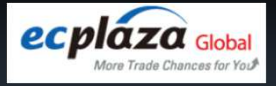

# 1.상품 검색

#### 1) 총 3가지의 방법을 통해, 전체 상품 / 카테고리 별 상품 / 특정 상품의 정보를 조회 할 수 있습니다.

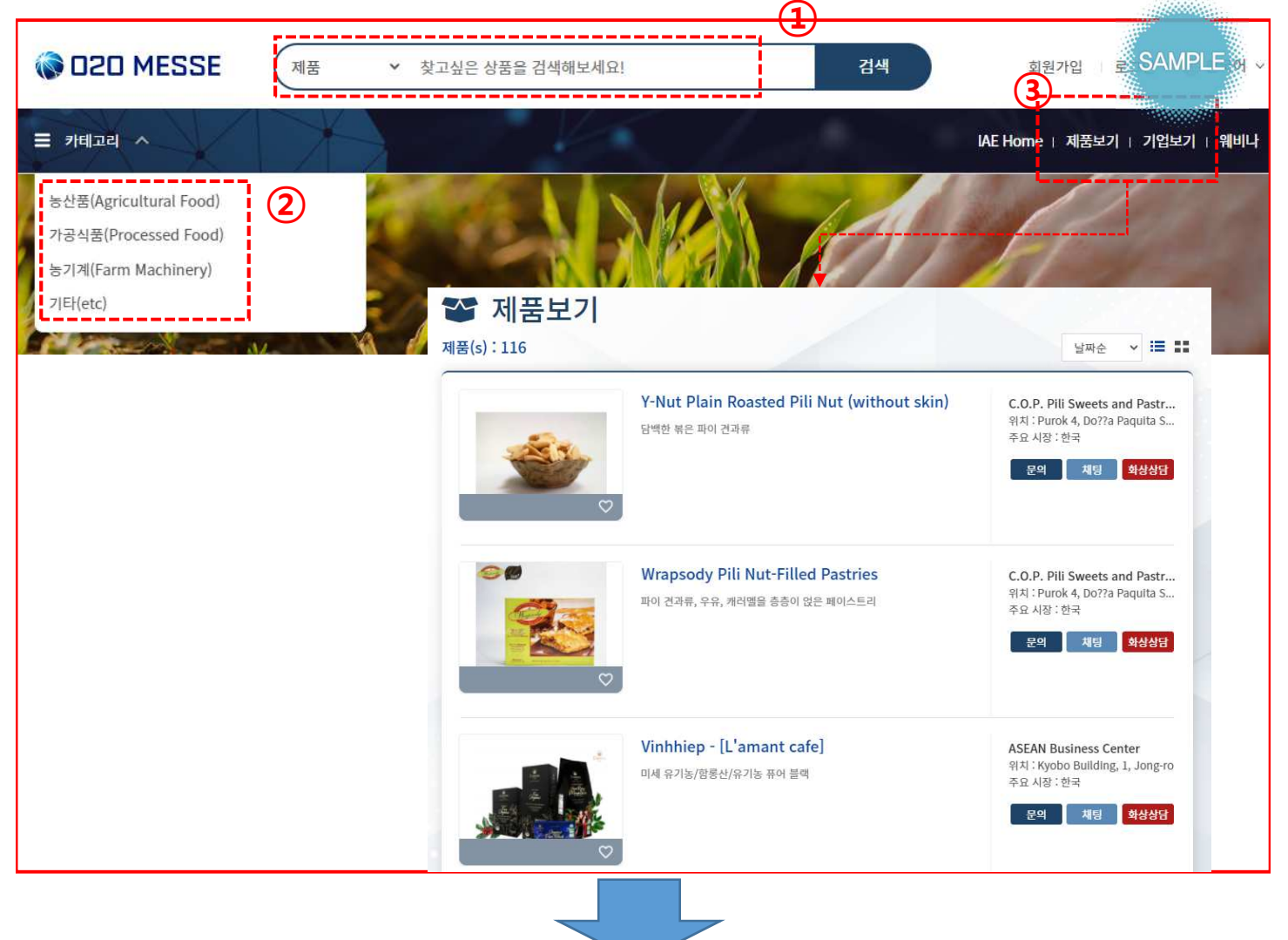

- 1. 헤더 통합검색을 통해, 기업과 제품 명으로 검색이 가능합니다.
- 2. 카테고리 선택으로, 카테고리 별 상품을 검색할 수 있습니다.
- 3. 제품보기를 클릭하면, 전체 제품을 확인할 수 있습니다.

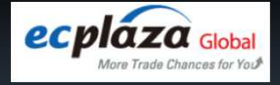

#### 1) 상품 목록 / 기업 목록 / 상품 상세 화면을 통해, 기업과 바이어간 커뮤니티 기능을 사용할 수 있습니다.

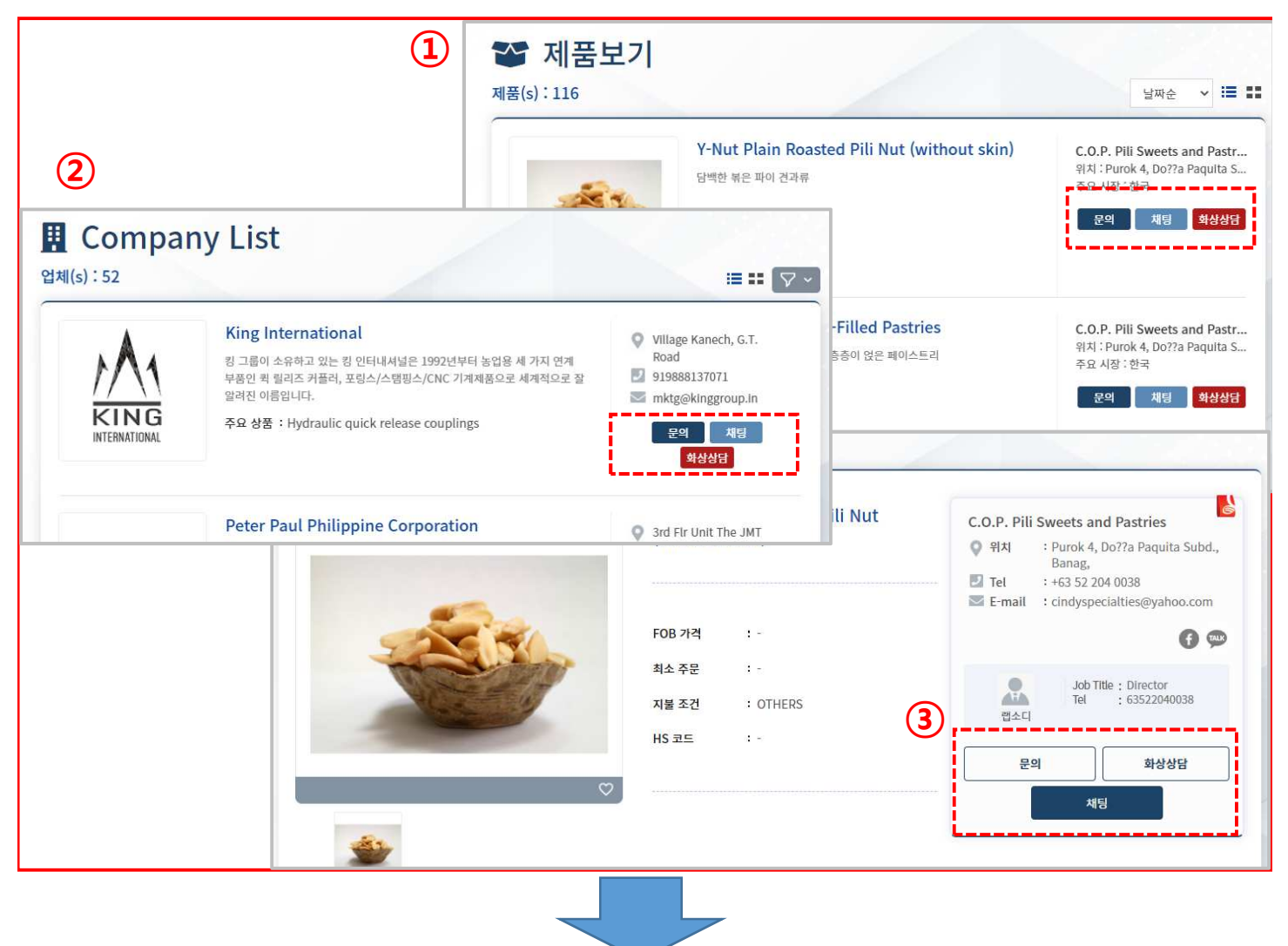

- 1. 커뮤니티 기능은 바이어로 로그인 하였을 경우에만 사용이 가능합니다.
- 기업 로그인 시는 버튼이 보여지지 않으며, 미 로그인 시에는 클릭 시 로그인을 하라는 메시지와 함께 로그인 페이지로 이동합니다.

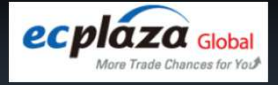

#### 2) 문의하고자 하는 기업에게 Inquiry를 보낼 수 있습니다.

|             |                   |                     | Y-Nut Plain Roasted Pili Nut<br>(without skin) | C.O.P. Pili Sweets and Pastries<br>위치 : Purok 4, Do??a Paquita Subd.,<br>Banag,<br>I Tet : +63 52 204 0038 |
|-------------|-------------------|---------------------|------------------------------------------------|----------------------------------------------------------------------------------------------------|
|             |                   |                     | FOB 가격 : -                                     | E-mail : cindyspecialties@yahoo.com                                                                        |
| 분<br>문의<br> |                   |                     | ×                                              | 1 문의 화상상담                                                                                                  |
| 2           | 업체<br>제목 <b>*</b> | 씨오피 필 스위츠 그리고 패스트리스 | *필수항목                                          | <b>N</b> 8                                                                                                 |
|             | 메세지*              |                     | 4                                              |                                                                                                    |
| ž           | 험부 파일             | 업로드                 |                                                |                                                                                                    |
|             |                   | 전송                  |                                                |                                                                                                    |

- 1. Inquiry(문의) 버튼을 클릭하면, 입력창이 로딩됩니다.
- 2. 해당 업체에게 문의하고자 하는 제목과 메시지, 참조 파일등을 입로드 하고 전송 버튼을 누르면, 해당 기업에게 전달 됩니다.

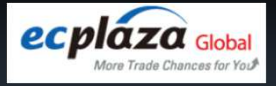

#### 3) 보낸 메시지는 기업의 마이페이지에서 확인 합니다.

|                          | Product Y What are you      | looking for?       |                       | Search               | seller2020 SAMPLE 🝙 [   |
|--------------------------|-----------------------------|--------------------|-----------------------|----------------------|-------------------------|
|                          | (Induce mature)out          |                    |                       |                      |                         |
| ■ Categories ~           |                             | IAE Home           | Product List   Com    | ipany List   Webinar | Inquiry 0   Quotation 0 |
| Product ~ What           | are you looking for?        |                    | Search                | 1<br>seller202       | 0 Log Out 🛞             |
|                          | IAE Home                    | Product List   Com | pany List 👔 Webi      | inar Inquiry 1       | Quotation 0             |
| Dashboard                | 🗩 Inquiries                 |                    |                       |                      |                         |
| Marketing                | All (1) Unread (1) Dead (0) |                    |                       |                      |                         |
| Showroom *               | All (1) Onread (1) Read (0) |                    |                       |                      |                         |
| Products v 2             | Deleto,                     |                    |                       |                      |                         |
| Communication            | From                        | Subject            | Country               | Date                 |                         |
| Inquiries ^              |                             |                    | _                     | 02/14/2022           |                         |
| Inquiries                | BOTER COMP                  | 군국 그립어덕.           | _                     | 02/14/2022           |                         |
| My Account               | ·                           |                    |                       | <sup>1</sup>         |                         |
| Password                 |                             |                    |                       |                      |                         |
|                          |                             | V                  | -                     |                      |                         |
| 1. 기업로그<br>바이어으          | 1인 시, 새로운 문의<br>- 문의가 있을 시에 | 의가 없으면<br>는 숫자로 신  | 숫자 "0" (<br>신규 Inquir | 이 표기되다<br>y 숫자를 획    | 계,<br>확인할 수             |
| 있습니디<br>2. 해당 내역<br>있습니디 | ŀ.<br>칙은 마이페이지 > 켜<br>ŀ.    | 커뮤니케이 <sup>,</sup> | 션 > Inquir            | ies 화면에              | 서 볼 수                   |
| * 바이어도 동                 | 일하게, 알림(숫자) 기               | 능을 제공합니            |                       |                      |                         |

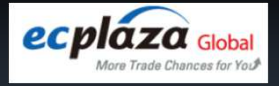

#### 4) 기업과 바이어는 상호 문의내용을 주고 받을 수 있습니다.

| omoany       | ~ |        | read (1) Pead (0)   |       |       |                |            |                                         |    |
|--------------|---|--------|---------------------|-------|-------|----------------|------------|-----------------------------------------|----|
| howmon       | ÷ |        | reau (±)   Reau (0) |       |       |                |            |                                         |    |
| roducts      | * | Delete |                     |       |       |                |            |                                         |    |
| ommunication |   | 0      | From                | Su    | bject | Country        | Date       |                                         |    |
| nquiries     | ^ |        |                     | ·     |       | -              |            |                                         |    |
| Inquiries    |   |        | BUYER COMP          | 문의 드립 | 믭니다.  | =              | 02/14/2022 |                                         |    |
| ly Account   |   |        |                     | L     |       |                |            |                                         |    |
| rofile       |   |        |                     |       |       |                |            |                                         |    |
| assword      |   |        |                     |       | 분의 드립 | 됩니다.           |            |                                         |    |
|              |   |        |                     |       |       | 2/14/2022 1544 |            | 02/14/2022 15:51<br>전 내일 오전 11시에 가능합니다. | Q  |
|              |   |        |                     |       | 0     |                |            | Ser                                     | ıd |

1. 해당 내역 확인 후, 메시지를 입력하고 전송을 누르면 바이어에게 전달되며, 바이어와 계속 문의내용을 주고 받을 수 있습니다.

### $\square$ . Community

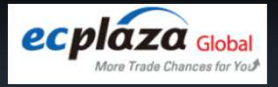

# 3.채팅

1) 바이어의 요청으로, 기업과 바이어간 실시간 채팅이 가능합니다.

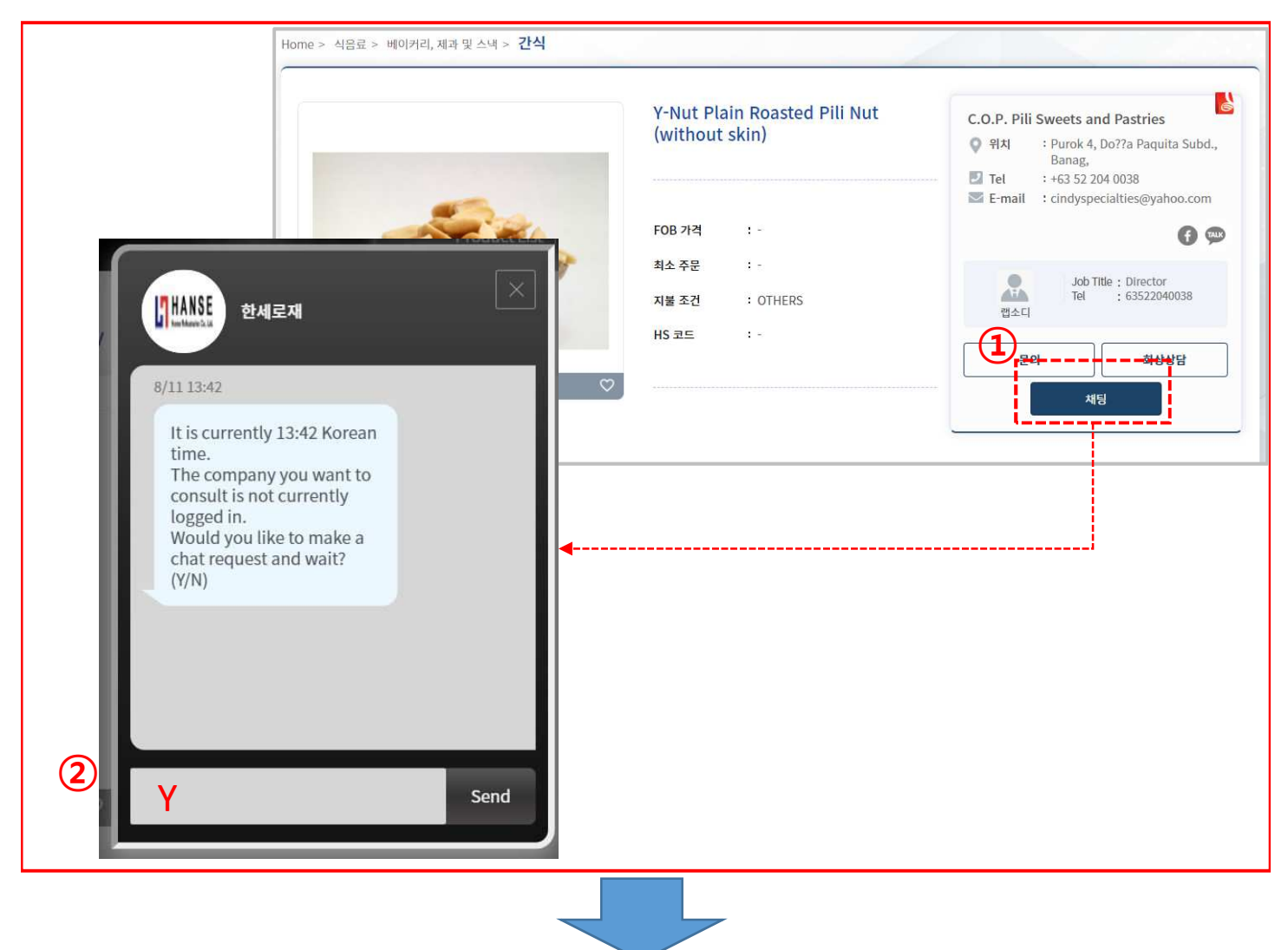

- 바이어로 로그인 후, 채팅 버튼을 클릭하면 채팅 창이 활성화 됩니다.
- 2. 창이 활성화 되면서, 채팅요청을 할 것인지의 물음에 "Y"를 입력 시, 기업과 채팅방이 개설되며, 기업과 실시간 채팅을 할 수 있습니다.

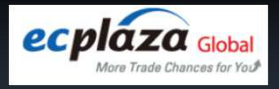

# 4.화상상담 신청

#### 1) 바이어와 기업의 화상상담을 위해, 상호 의견조율을 가능하게 지원하는 신청 및 메시징 기능입니다.

|                              |                          | Y-Nut Plain Roasted Pili Nut<br>(without skin) | C.O.P. Pili Sweets and Pastries<br>위치 : Purok 4, Do??a Paquita S<br>Banag,<br>I Tel : +63 52 204 0038 |
|------------------------------|--------------------------|------------------------------------------------|----------------------------------------------------------------------------------------------------|
|                              |                          | FOB 가격 : -                                     | E-mail : cindyspecialties@yahoo.                                                                      |
| Video Consultation           | Request                  | ×                                              | Job Title : Director<br>Tel : 63522040038<br>앱소디                                                      |
|                              | Ψ.                       | *required                                      | 문의 화상상담                                                                                               |
| Country*                     | Republic of Korea        | ~                                              | 채팅                                                                                                    |
| Handling item*               | paper brands             |                                                |                                                                                                    |
| 2 Consultation Item*         |                          | •                                              |                                                                                                    |
| Wanted Consultation<br>Date* |                          |                                                |                                                                                                    |
| language*                    | Select                   | ~                                              |                                                                                                    |
|                              |                          |                                                |                                                                                                    |
|                              | Request for consultation | n                                              |                                                                                                    |

- 바이어로 로그인 후, 화상상담 버튼을 클릭하면 신청 창이 활성화 됩니다.
- 신청 팝업창에 원하는 상담 일자와, 사용하는 언어 등을 입력하여 기업에게 화상상담 신청을 합니다.

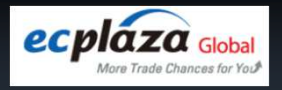

# 4.화상상담 신청

#### 2) 최초 신청 후, 기업과 바이어는 마이페이지를 통해 의견 조율이 진행됩니다.

| Video Consultation                                               |                                                                                                    |
|------------------------------------------------------------------|----------------------------------------------------------------------------------------------------|
| Buyer Name V                                                     | Please input a search term. Search                                                                                                    |
| All Video Consultation Request: 1                                |                                                                                                    |
| No     Country     Buyer Name       1     Hungary     BUYER COMP | Cons Country := Hungary Handling item : Organic Products Consultation Item : directly from farms Wanted Consultation Date : 2022/02/17 Language : English Final Confirmed Date : Confirmation |
|                                                                  | directly from farms.<br>See More ~                                                                                                    |
|                                                                  |                                                                                                    |

- 기업이 마이페이지를 통해 내역을 확인하고, 바이어에게 일정 조율 등 문의를 할 수 있습니다.
- 바이어 클릭 시, 상세 팝업이 활성화 되며 바이어의 신청 일자 및 언어 등 정보를 확인할 수 있습니다.
- 3. 일자 변경 및 화상상담 URL을 보내어 화상상담을 진행 합니다.